## ENTERING RACE AND ETHNICITY DATA

## CREATION DATE: June 15, 2006

Race and ethnicity information should be entered for each client in FACES.NET. This information is tracked for compliance with AFCARS and other Federal standards.

Race and ethnicity information can be entered on the General Info screen for the given client. Follow these steps to access that screen:

Steps include:

Step 1: Place a case in focus by clicking on the word My Assignments from the left window pane.

Step 2: Highlight the identified case from the Workload List.

Step 3: Click on Show.

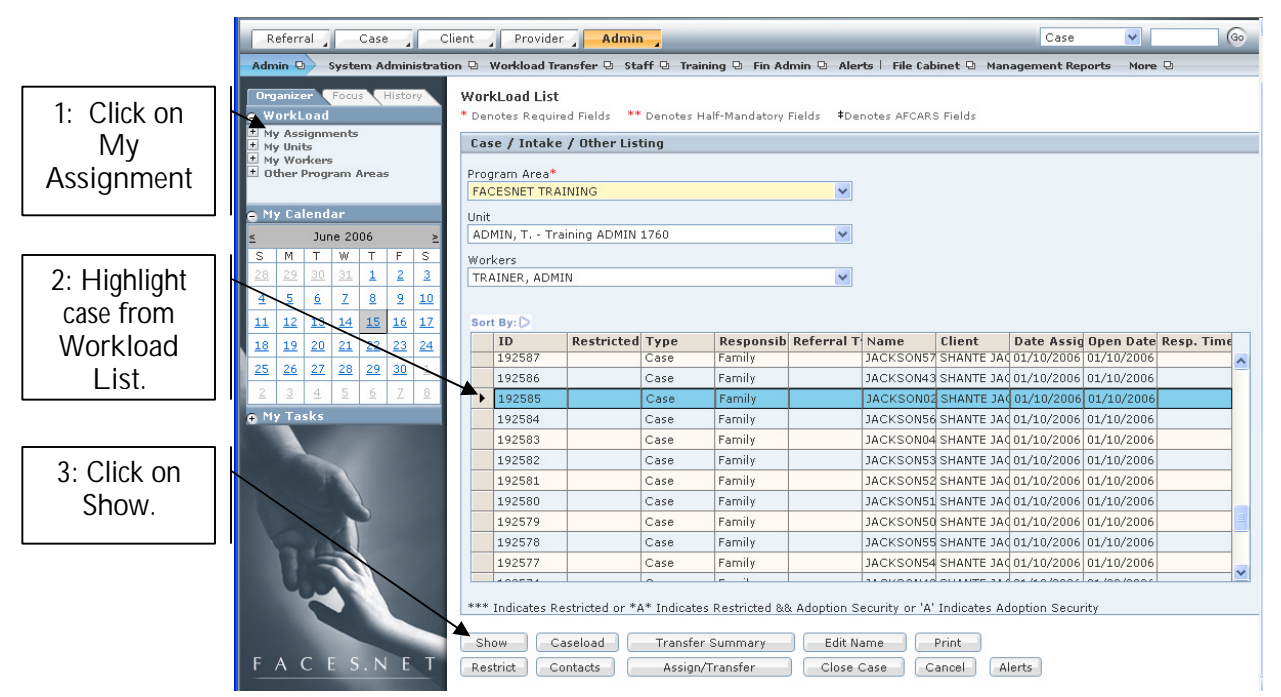

Figure 1

Step 4: Hold cursor over the Case drop down menu, and Client.

Step 5: Click on Clients List.

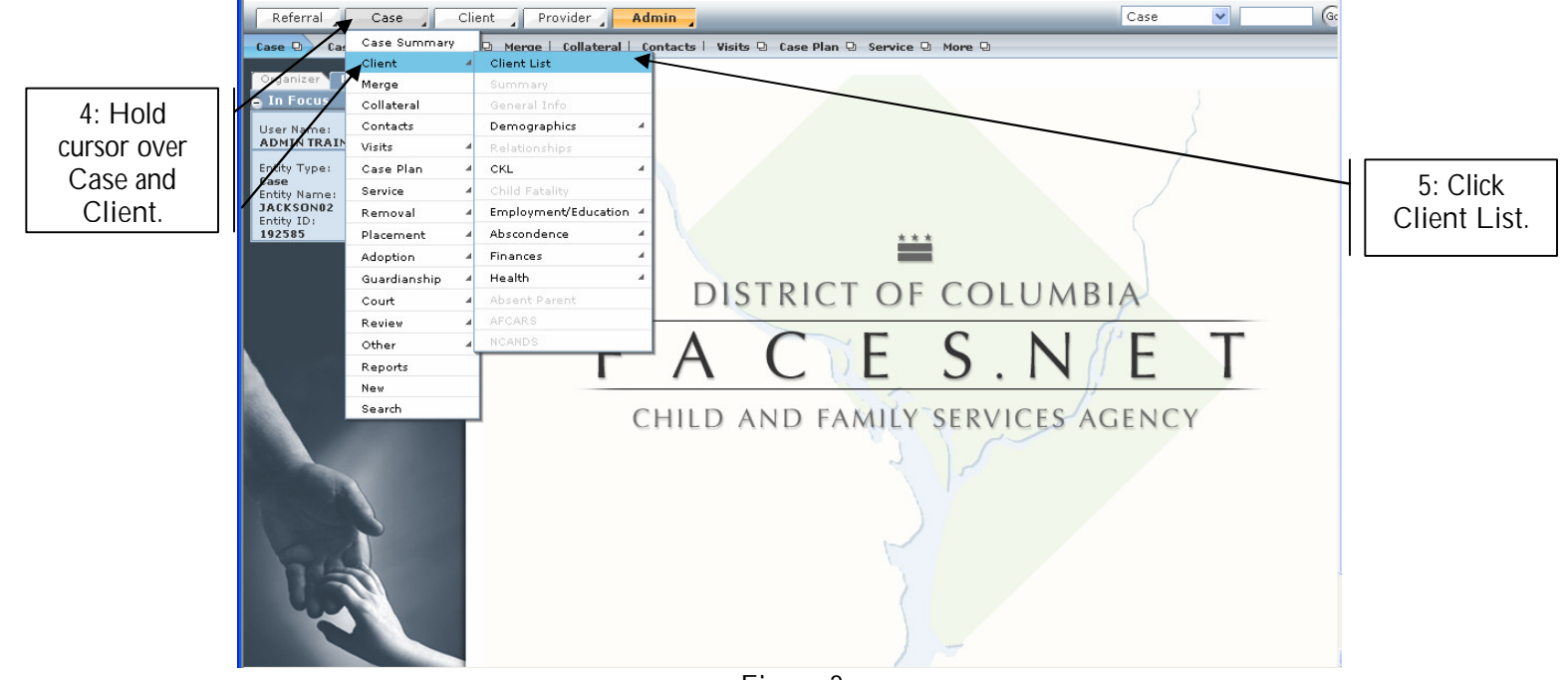

Figure 2

Step 6: Highlight the identified Client from the Client Selection list.

| Step | o 7: Cl | ick on | Show. |  |
|------|---------|--------|-------|--|
|      |         |        |       |  |

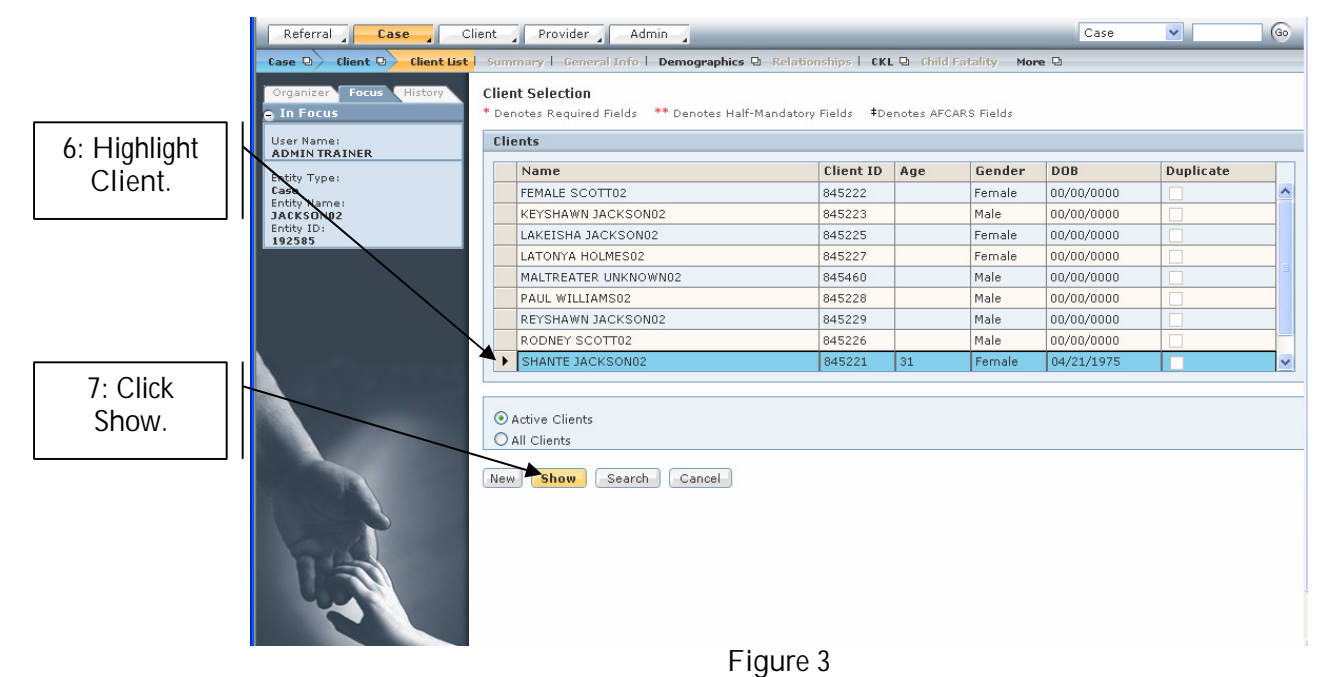

Step 8: Hold cursor over the Client drop down menu.

Step 9: Click on General Info.

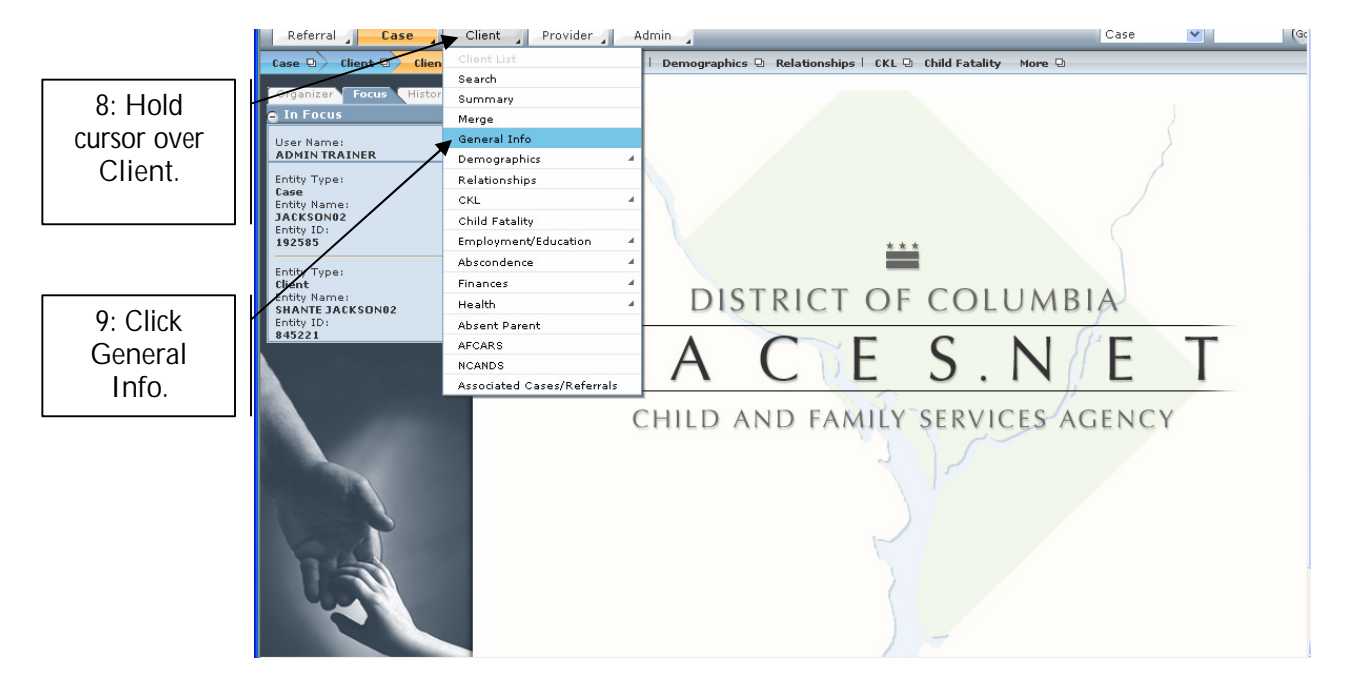

Figure 4

Step 10: Click on the Other tab on the General Information screen.

| Referral Case Cl<br>Client D Client List   Search                                  | ient Provider Admin Case Case Summary Merge General Info Demographics Q Relationships   CKL Q More Q                                                                                                    | 10: Click<br>Other tab. |
|------------------------------------------------------------------------------------|----------------------------------------------------------------------------------------------------|-------------------------|
| Organizer Focus History<br>In Focus<br>User Name:<br>ADMIN TRAINER<br>TO THE       | General Information * Denotes Required Fields ** Denotes Half-Mandatory Fields *Denotes AFCARS Field  Client Residence Other                                                                                                    |                         |
| Entry Type:<br>Case<br>Entity Name:<br>JACKSON02<br>Entity ID:<br>192585           | Client Details           Prefix         First**         Middle         Last**         Suffix         Maiden Name           SHANTE         JACKSON02         Image: Suffix Structure         Suffix Structure         Suffix Structure                                 |                         |
| Entity Type:<br>Client<br>Entity Name:<br>SHANTE JACKSON02<br>Entity ID:<br>845221 | Gender*     Date Of Birth‡     SSN     Medicaid#     In Household‡       Female     4/21/1975     SSN Verified     Yes       Date Of Death     Death Certificate#     Number of persons in household       Deceased     Image: Certificate #     Image: Certificate # |                         |
|                                                                                    | Dates of Involvement in Case         Start Date*       End Date       Reason For End Date         1/10/2006 V       Participating as a Child*       Reason Description         Head of the Household       No V       V                                               |                         |
|                                                                                    | Citizenship/Religion Citizenship/Alienage* Alien Registration Number Nationality Religion                                                                                                    |                         |
| FACES.NET                                                                          | Role In Case*     Languages                                                                                                    |                         |

Figure 5

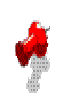

## Note:

The following fields in the Race section of this screen must completed in order to document race and ethnicity information:

- § Primary: The primary race of the client
- § Secondary: Any secondary race information. Note that this field is not required.
- § Hispanic: Whether the client is of Hispanic descent. This field is required for compliance with AFCARS standards.

Step 11: Enter client's primary race in the Primary field from the pick list.

Step 12: Enter status in the Hispanic field.

Step 13: Click Select to enter Secondary race information if the client is bi-racial.

Step 14: Click the Save button to save the information.

|                                                    | Referral Case Case                                                                                                    | lient Provider Admin                                                                                                    | Case 💙                                | Go  |                                              |  |
|----------------------------------------------------|----------------------------------------------------------------------------------------------------|----------------------------------------------------------------------------------------------------|---------------------------------------|-----|----------------------------------------------|--|
|                                                    | Client D Client List   Search                                                                                                    | Summary   Merge   General Info   Demographics 🕀 Relationships   CKL 🖓 More 🖓                                                                                                    |                                       |     |                                              |  |
| 11: Enter<br>Primary<br>race.                      | Organizer Focus History In Focus User Name: ADMIN TRAINER Entity Type: Case Entity Name: ACKSON02 Entity Tope: Client Entity Type: Client Entity Name: SHANTE JACKSON02 Entity I0: 945221 | General Information         * Denotes Required Fields         * Denotes Required Fields         Duplicate Client         Client       Residence         Other                              |                                       |     |                                              |  |
|                                                    |                                                                                                    | Physical Characteristics  Eyes Skin Tone Relative Resource Hair Texture Hair Color Physical Build The client has a handicap(physical, emotional, mental or behavioral) that has been diagn | Height Weight<br>Feet Inches Lbs. 02. | ÷   | 2: Enter<br>Hispanic<br>ethnicity<br>status. |  |
| 13: Click<br>Select to enter<br>Secondary<br>race. |                                                                                                    | Refugee Moor     The client is homeless     Child is a State Ward     Child has D       Race       Primary‡       Black or African American       Secondary‡                               | Specify                               |     |                                              |  |
| 14: Click<br>Save.                                 | FACESNET                                                                                                    | Select Vital Statistics Information Description Description Dete Distinguishing Char.                                                                                                    | acteristics                           | D C |                                              |  |
|                                                    |                                                                                                    | Save Cancel RFAL                                                                                                    |                                       |     |                                              |  |

Figure 6

Management Reports Reference Guide

Data input for the above tip sheet will affect statistics recorded for AFC002MS—Foster Care AFC Compliance Data for Case Management.

AFC002MS notes the following information:

• Review and correct any inaccurate data in FACES. The AFCARS Foster Care data below is for the clients that are assigned to you and submitted for Federal reporting. If the "Data from AFCARS" column is missing enter the data in FACES